## **PROFIT AND LOSS REPORT**

This report will show your actual Cost of Goods by category similar to the old Positouch Cost of Sales Report. This report will available each week after you post your inventory, so you should use this once your inventory is posted to review your sales and costs.

- 371 Putnam Pike Suite 200, Smithfield, RI Inventory Sales Production Labor Reports Inventory Overview My Layout Corporate Layout E Create/Review Inventories Last Recalculation Date: 10/20/2020 Create Location Transfer Recent Location Transfers te Inventory Adjustment Create Recipe Adjustment View Recent Adjustments Inventory Setup Location Products Reports • Actual Cost Actual/Theoretical Cost Adjustment Summary Labor Booking Journal Cost Analysis Actual Shift Current Inventory Daily Inventory Counts BOH % Inventory Efficiency Actual Shift Inventory Efficiency and Inactivity Inventory Extended Value FOH % Physical Inventory Summary Profit & Loss • Stock Card
- 1. Under the *Inventory* tab, select *Reports* and then choose the *Profit and Loss* report.

2. Select the *Begin Post Date* and the *End Post Date* the reporting period and hit retrieve. The report shows Gross sales for each Category on the Top section with Food and Beverage Costs below.

| <b>CRUNCH</b> TIME!' Net-Chef.com |                               |                              |              | 🦵 Chris Gorman 🔻 | 0403 Sm<br>371 Putr |
|-----------------------------------|-------------------------------|------------------------------|--------------|------------------|---------------------|
|                                   |                               | Dashboard Bizl               | Q Purchasing | Inventory Sales  | Proc                |
| Profit & Loss                     |                               |                              |              |                  |                     |
| Begin Post Date: End Post Date:   |                               |                              |              |                  |                     |
| 10/07/2020 ~ 10/13/2020           | ~                             |                              |              |                  |                     |
| P&L Grouping                      | P&I Substructure              | GL Description / Code Actual |              | Actual           |                     |
| i de Grouping                     |                               | GE Beschption / Couc         | Value        | %                | ۷                   |
| Sales                             | Sales                         | 43000 - SALES FOOD           | 27,949.94    | 88.70            | 0.00                |
|                                   |                               | 43200 - SALES BEER           | 1,409.46     | 4.47             | 0.00                |
|                                   |                               | 43300 - SALES WINE           | 587.92       | 1.87             | 0.00                |
|                                   |                               | 43400 - SALES LIQUOR         | 1,562.38     | 4.96             | 0.00                |
|                                   | TOTAL SALES                   |                              | 31,509.70    | 100.00           | 0.00                |
|                                   | Uno Gross Sale                | TOTAL NET SALES              | 31,509.70    | 100.00           | 0.00                |
| Cost of Goods Sold                | Cost of Goods                 | 51000 - COGS CHEESE          | 1,424.67     | 5.10             | 2.80                |
|                                   |                               | 51100 - COGS CHICKEN         | 936.02       | 3.35             | 2.80                |
|                                   |                               | 51200 - COGS MEATS           | 1,321.08     | 4.73             | 2.80                |
|                                   |                               | 51300 - COGS PRODUCE         | 869.65       | 3.11             | 2.80                |
|                                   |                               | 51400 - COGS DRY             | 1,212.69     | 4.34             | 2.80                |
|                                   |                               | 51500 - COGS FROZEN          | 1,272.96     | 4.55             | 2.80                |
|                                   |                               | 51600 - COGS NA BEV          | 357.36       | 1.28             | 2.80                |
|                                   |                               | 51700 - COGS OTHER FOOD      | 478.94       | 1.71             | 2.80                |
|                                   | TOTAL COST OF GOODS           |                              | 7,873.37     | 28.17            | 2                   |
|                                   | Cost of Goods Adult Bev       | 52000 - COGS BEER            | 496.49       | 35.23            | 0.14                |
|                                   |                               | 52100 - COGS WINE            | 104.76       | 17.82            | 0.06                |
|                                   |                               | 52200 - COGS LIQUOR          | 301.69       | 19.31            | 0.16                |
|                                   |                               | 52300 - COGS OTHER BAR       | -40.21       | -2.57            | 0.16                |
|                                   | TOTAL COST OF GOODS ADULT BEV |                              | 862.73       | 24.24            | 0.51                |

3. There is also a payroll section in the report that will show the breakdown for FOH and BOH dollars and percentages.

|         |                              | TOTAL OPERATING EXPENSES | -2,854.18 | -9.06 |
|---------|------------------------------|--------------------------|-----------|-------|
| ayroll  | Back of House Payroll        | 54309 - Cook Labor       | 2,546.32  | 8.08  |
| Payroll |                              | 54501 - Expo/Dish Labor  | 695.46    | 2.21  |
|         | TOTAL BACK OF HOUSE PAYROLL  |                          | 3,241.78  | 10.29 |
|         | Front of House Payroll       | 54011 - Server Labor     | 974.82    | 3.09  |
|         |                              | 54101 - Host Labor       | 561.68    | 1.78  |
|         | TOTAL FRONT OF HOUSE PAYROLL |                          | 1,536.50  | 4.88  |
|         |                              | TOTAL PAYROLL            | 4,778.28  | 15.16 |